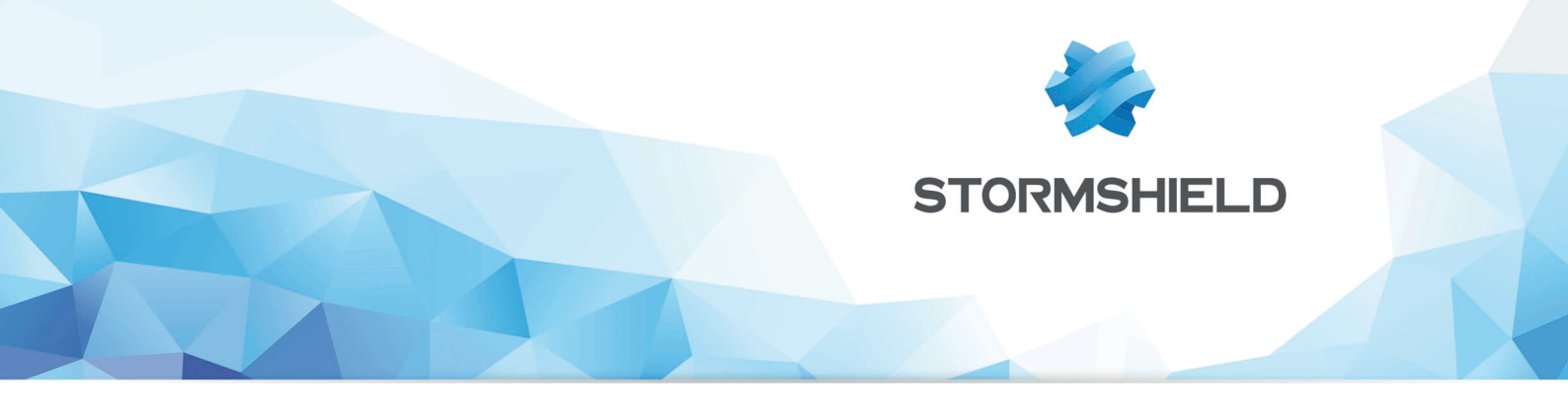

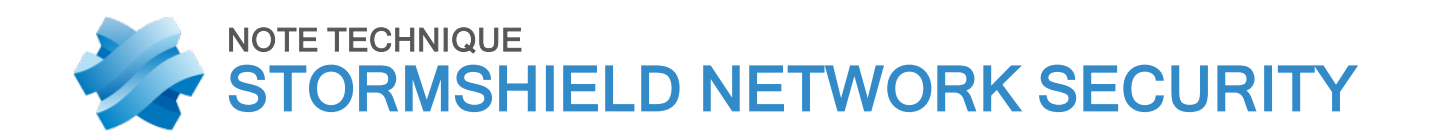

## SN6000 - MISE À JOUR DU FIRMWARE IPMI

Produits concernés : Firewalls SNS Date : 18 septembre 2019 Référence : sns-fr-SN6000-maj-Firmware-IPMI\_note\_technique

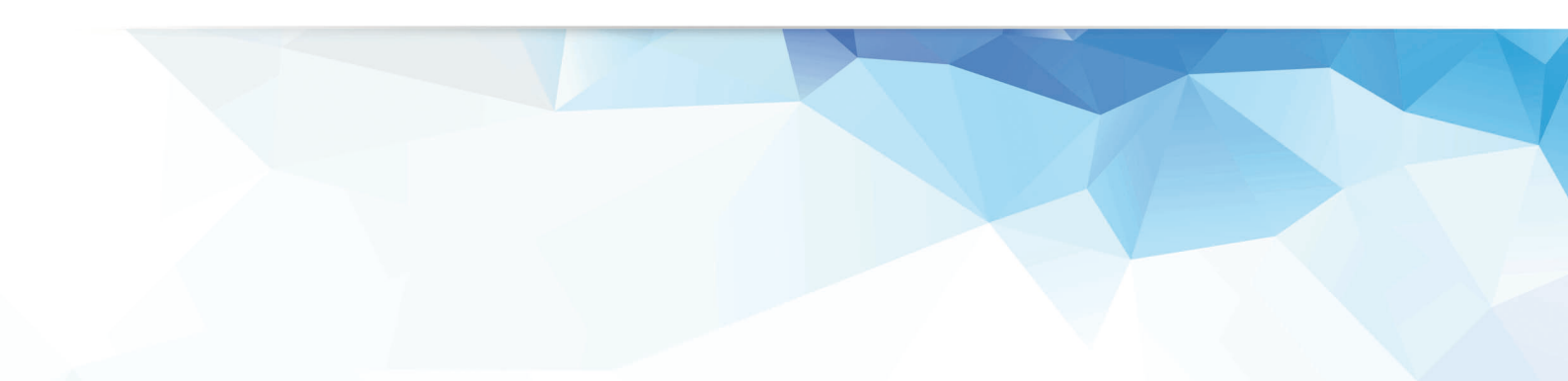

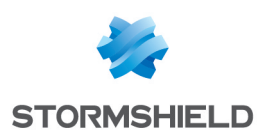

### Préparer la clé USB

Téléchargez l'archive *< SN6000 IPMI Firmware V354.zip* > sur le site https://mystormshield.eu dans la rubrique **Download**.

(SHA256 : 4503C5FD37F8993706E6EF80DB2055504247388644A41BE80C767B7DE459445D)

Décompressez l'archive, et copiez les fichiers *< dupdate.exe>* et *< SN6KV354.bin>* sur une clé USB bootable en DOS.

## Préparer le SN6000

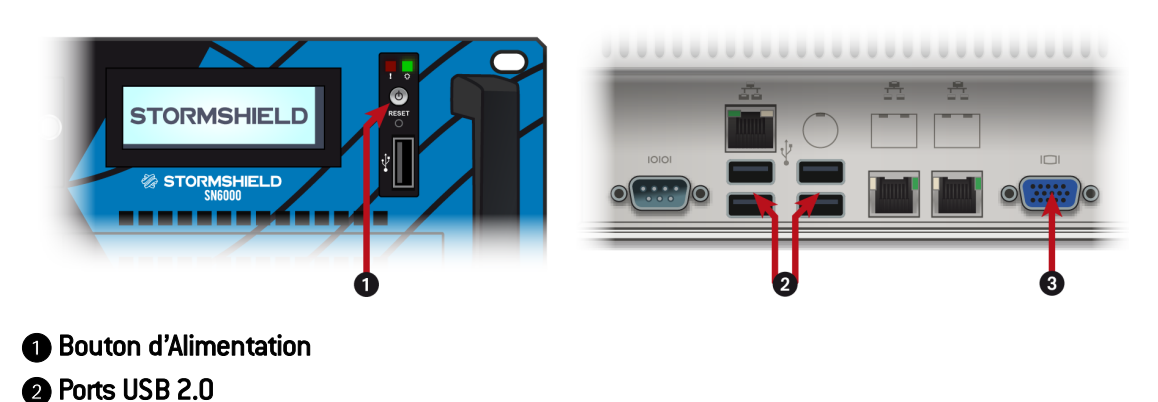

Lorsque le SN6000 est éteint :

3 Port VGA

- 1. Raccordez l'écran sur le port VGA (3).
- 2. Raccordez le clavier sur un connecteur USB 22.
- 3. Insérez la clé USB dans un connecteur USB 22.

#### Démarrage

- 1. Démarrez le SN6000 à l'aide du Bouton d'Alimentation 1.
- 2. Dès l'affichage du logo STORMSHIELD sur le moniteur, appuyez plusieurs fois sur la touche *Suppr*.
- 3. Une fois dans le BIOS, sélectionnez l'onglet Save & Exit à l'aide des flèches du clavier.

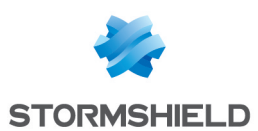

4. Dans la section Boot Override, sélectionnez la clé USB :

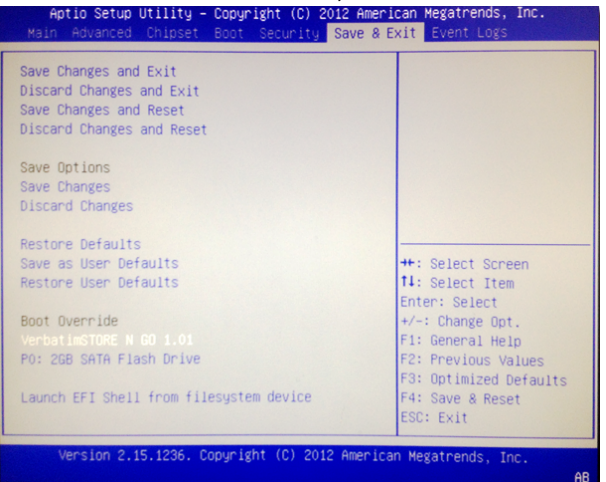

5. Validez.

Le produit redémarre sur la clé USB.

#### 🕦 NOTE

Si votre clé USB n'apparaît pas dans la section Boot Override :

- 1. Allez dans l'onglet Boot.
- 2. A la suite du disque de démarrage par défaut (*Hard Disk*), ajoutez votre clé USB (désignée par *USB Hard Disk*) dans le menu **2nd Boot device :**

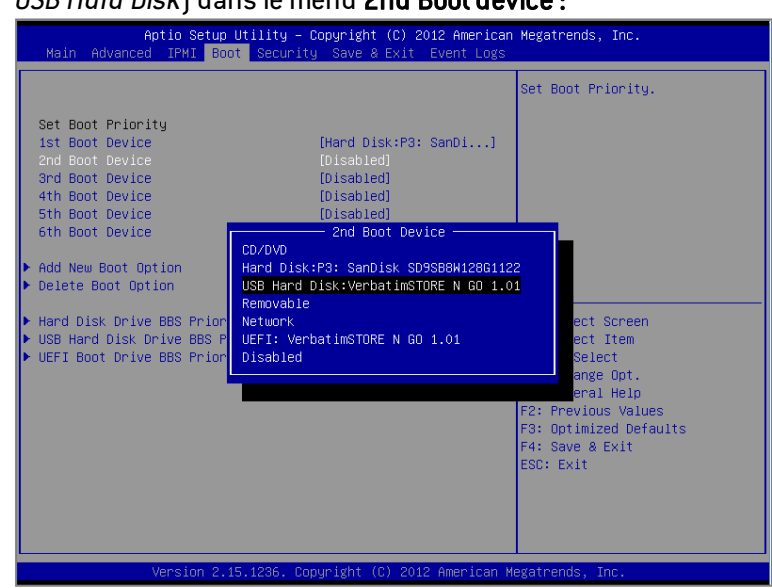

 Dans l'onglet Save & Exit, sélectionnez Save Changes and Reset. Au redémarrage du SN6000, retournez dans le BIOS pour sélectionner votre clé USB afin de démarrer sur celle-ci (cf. procédure Démarrage).

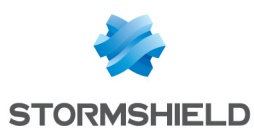

# Utiliser l'outil de mise à jour IPMI sous environnement DOS

Pour utiliser l'outil de mise à jour IPMI, suivez les étapes ci-après:

- 1. Entrez < dupdate.exe > puis validez.
- 2. L'utilitaire de mise à jour IPMI affiche alors :

| ***************************************                              |   |
|----------------------------------------------------------------------|---|
| * ATEN Technology, Inc.                                              | × |
| ***************************************                              |   |
| * FUNCTION : IPMI FIRMWARE UPDATE UTILITY                            | * |
| * VERSION : 1.15                                                     | × |
| * BUILD DATE : Jan 06 2010                                           | × |
| * USAGE :                                                            | × |
| * (1)Update FIRMWARE : dUpdate.exe -f filename.bin [OPTION]          | × |
| <ul> <li>* (2)Dump FIRMWARE : dUpdate.exe -d filename</li> </ul>     | * |
| ***************************************                              |   |
| * OPTION                                                             | × |
| <ul> <li>r Preserve Configuration(default is Preserve)</li> </ul>    | × |
| <ul> <li>n:No Preserve, reset to factory default settings</li> </ul> | × |
| <ul> <li>y:Preserve, keep all of the settings</li> </ul>             | × |
| ***************************************                              |   |

L'écran principal de cet utilitaire (ci-dessus) affiche la version et la date du build de l'utilitaire. La version DOS de cet utilitaire permet à l'utilisateur de procéder à des mises à jour du firmware IPMI.

#### Mise à jour du firmware IPMI

Pour mettre à jour le firmware IPMI, entrez < *dUpdate.exe – f SN6KV354.bin* > puis validez.

C:\dupdate.exe -f SN6KV354.bin

Les informations suivantes s'affichent:

Transferring (Part 0)

```
If the FW update fails,PLEASE TRY AGAIN
update part 1, the size is 0x110000 bytes
Transfer data .....61K bytes 6%
```

Transferring (Part 1)

If the FW update fails,PLEASE TRY AGAIN update part 2, the size is 0x240000 bytes Transfer data .....82K bytes 4%\_

#### Transferring (Part 2)

Le nouveau firmware est flashé lors de la phase 2.

La progression de la mise à jour du firmware IPMI s'affiche :

```
If the FW update fails,PLEASE TRY AGAIN
update part 2, the size is 0x240000 bytes
Transfer data .....2304K bytes 100%
Programming Flash
Please wait....If the FW update fails. PLEASE WAIT 5 MINS AND REMOVE THE AC...
Update progress:2 %
```

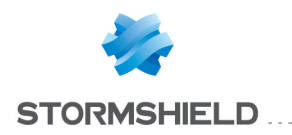

La carte IPMI redémarre une fois la mise à jour terminée. Attendez le redémarrage complet de l'IPMI.

#### Progression de la mise à jour du firmware IPMI

If the FW update fails,PLEASE TRY AGAIN update part 2, the size is 0x240000 bytes Transfer data ......2304K bytes 100% Programming Flash Please wait....If the FW update fails. PLEASE WAIT 5 MINS AND REMOVE THE AC... Update progress:100 % Update Complete,Please wait for BMC reboot, about 1 min

#### Mise à jour terminée

Arrêtez le SN6000 à l'aide du Bouton d'Alimentation, débranchez la clé USB, puis redémarrez le SN6000 à l'aide du Bouton d'Alimentation.

#### Vérification de la version

Connectez-vous à la page principale de l'IPMI en utilisant un navigateur internet. La page principale doit afficher *< Firmware Revision 03.54>* 

Summary
Firmware Revision : 03.54
Firmware Build Time : 2017-10-10
BMC MAC add
System LAN1
System LAN2

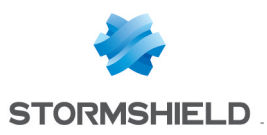

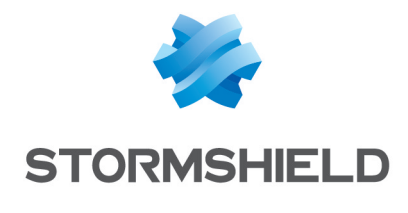

documentation@stormshield.eu

Les images de ce document ne sont pas contractuelles, l'aspect des produits présentés peut éventuellement varier.

Copyright © Stormshield 2019. Tous droits réservés. Tous les autres produits et sociétés cités dans ce document sont des marques ou des marques déposées de leur détenteur respectif.